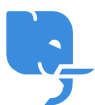

<u>Knowledgebase</u> > <u>Technical</u> > <u>Email</u> > <u>智能手機電郵設定指引(適用於 iOS)</u>

## 智能手機電郵設定指引(適用於 iOS)

scicube 614 - 2023-03-14 - Email

智能手機電郵設定指引(適用於 iOS)

為方便首次為手機設定電郵戶口,以下為相關電郵設定指引供客戶參考。如客戶對設定尚有任何疑問歡迎電郵至 support@scicube.com 或於辦公時間致電 8114 3699,謝謝。

## iOS (iPhone/iPad/iPod Touch) 設定步驟

1) 進入設定 -> 郵件/聯絡資訊/行事曆 -> 新增帳號

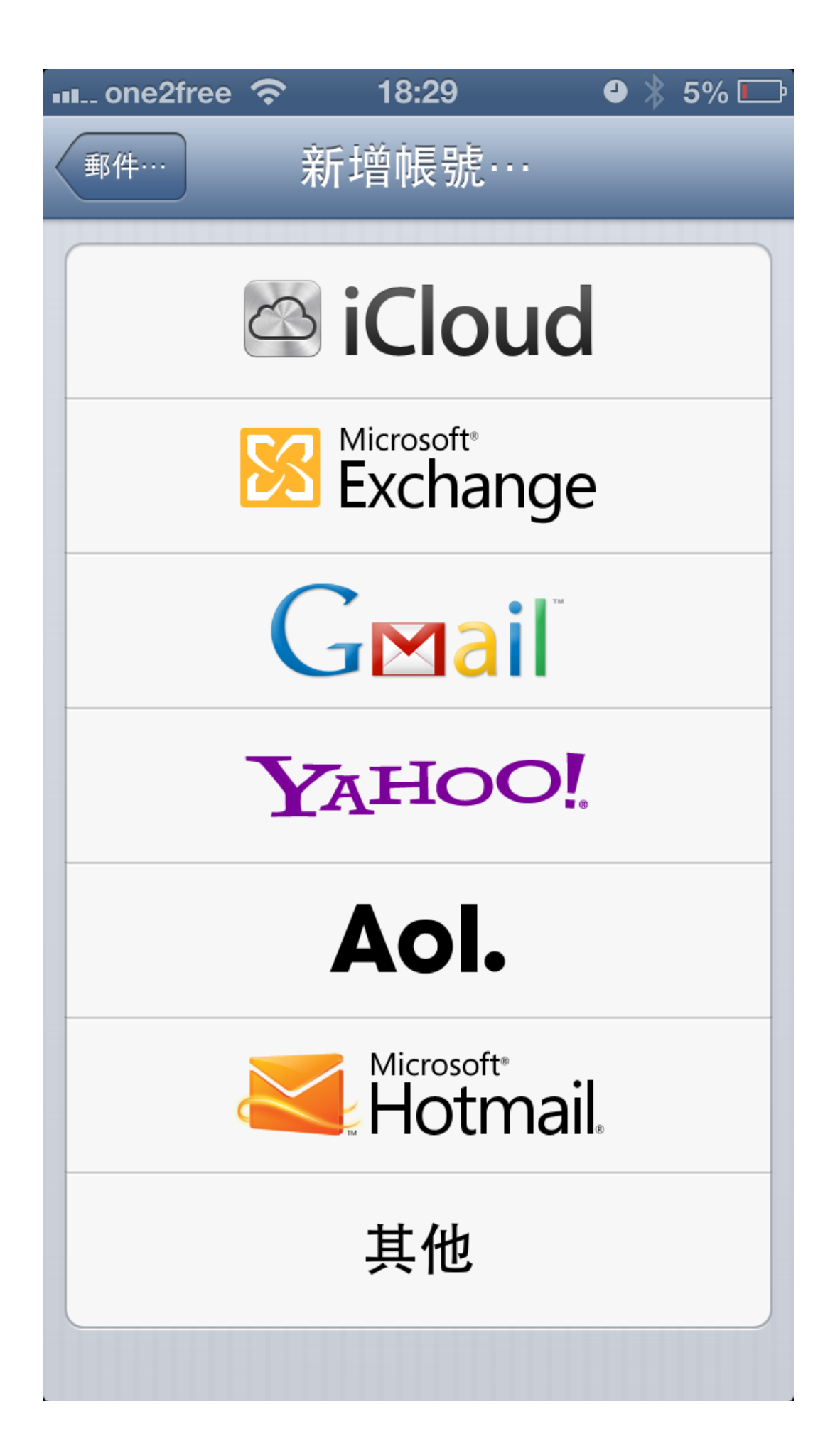

2) 選擇其他

|   | one2free | Ŷ           | 18:29 | 4 | * | 5% 🗔 |
|---|----------|-------------|-------|---|---|------|
| < | 新增帳號…    |             | 其他    |   |   |      |
|   | 郵件       |             |       |   |   |      |
|   | 新增郵件     | 帳號          |       |   |   | >    |
|   | 聯絡資訊     | ,           |       |   |   |      |
|   | 新增 LDA   | <b>∖P</b> 帳 | 號     |   |   | >    |
|   | 新增 Car   | dDA         | Ⅴ帳號   |   |   | >    |
|   | 行事曆      |             |       |   |   |      |
|   | 新增 Cal   | DAV         | 帳號    |   |   | >    |
|   | 新增已訂     | 閱的          | 行事曆   |   |   | >    |
|   |          |             |       |   |   |      |
|   |          |             |       |   |   |      |
|   |          |             |       |   |   |      |

3) 選擇新增郵件帳號

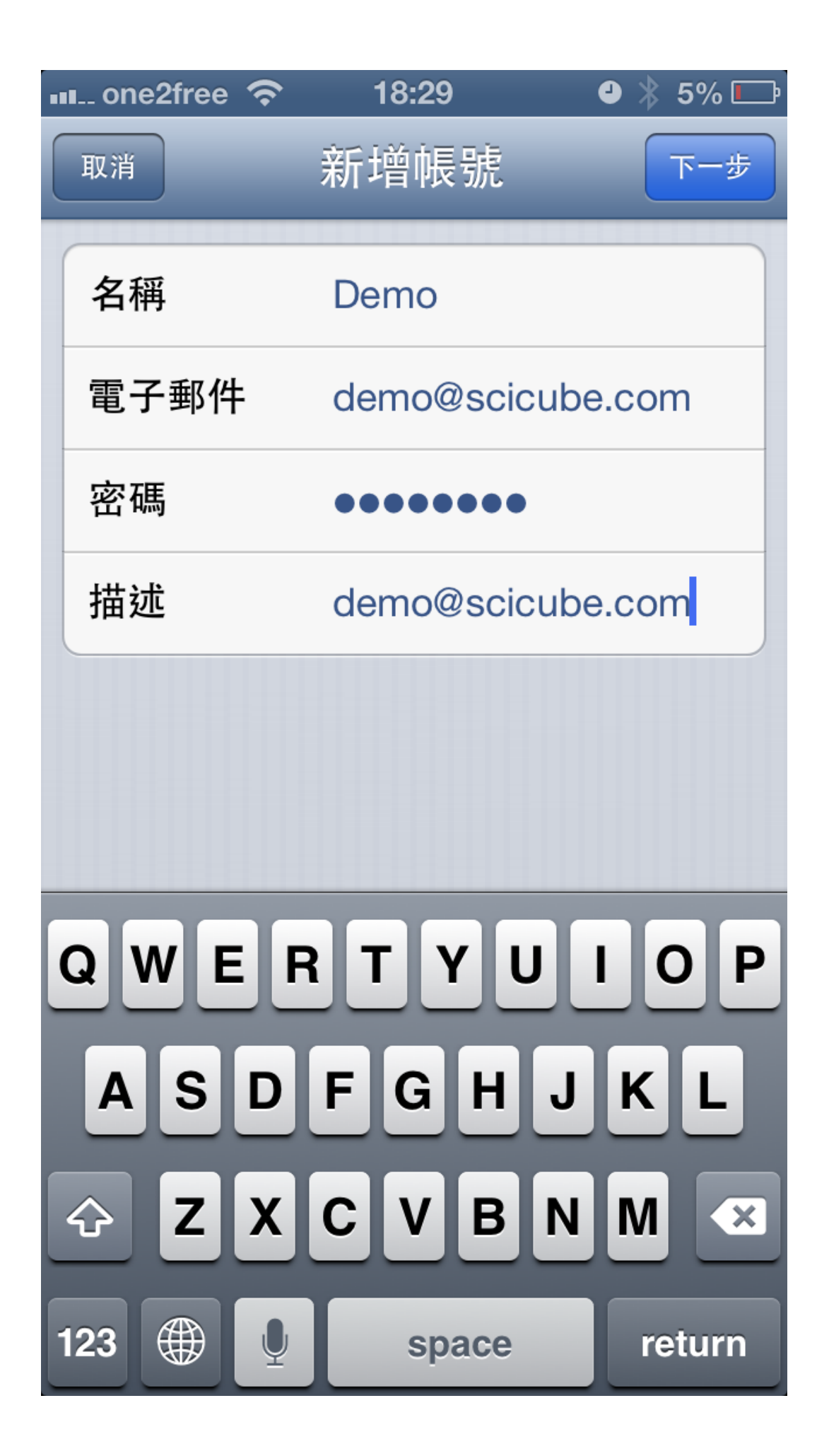

4) 輸入電郵戶口資料

收件伺服器及寄件伺服器同樣為"mail.你的域名"(如你的域名為 abc.com]伺服器便是 mail.abc.com)

| 💵 one2free  穼 | 18:31 🛛 🕘 以 4% 🗔 |  |  |  |
|---------------|------------------|--|--|--|
| 取消            | 新增帳號 下-步         |  |  |  |
| 名稱            | Demo             |  |  |  |
| 電子郵件          | demo@scicube.com |  |  |  |
| 描述            | demo@scicube.com |  |  |  |
| 收件伺服器         |                  |  |  |  |
| 主機名稱          | mail.scicube.com |  |  |  |
| 使用者名稱         | demo@scicube.com |  |  |  |
| 密碼            | ••••••           |  |  |  |
| 寄件伺服器         |                  |  |  |  |
| 主機名稱          | mail.scicube.com |  |  |  |
| 使用者名稱         | demo@scicube.com |  |  |  |
| 密碼            | ••••••           |  |  |  |

5) 輸入登入資料,電郵協定建議選 IMAP[]另外收件伺服器及寄件伺服器同樣為"mail.你的域名"(如你的域名為 abc.com[]伺服器便是 mail.abc.com)[]使用者名稱為整個電郵地址(如 demo@scicube.com 便是使用者名稱而 非demo)

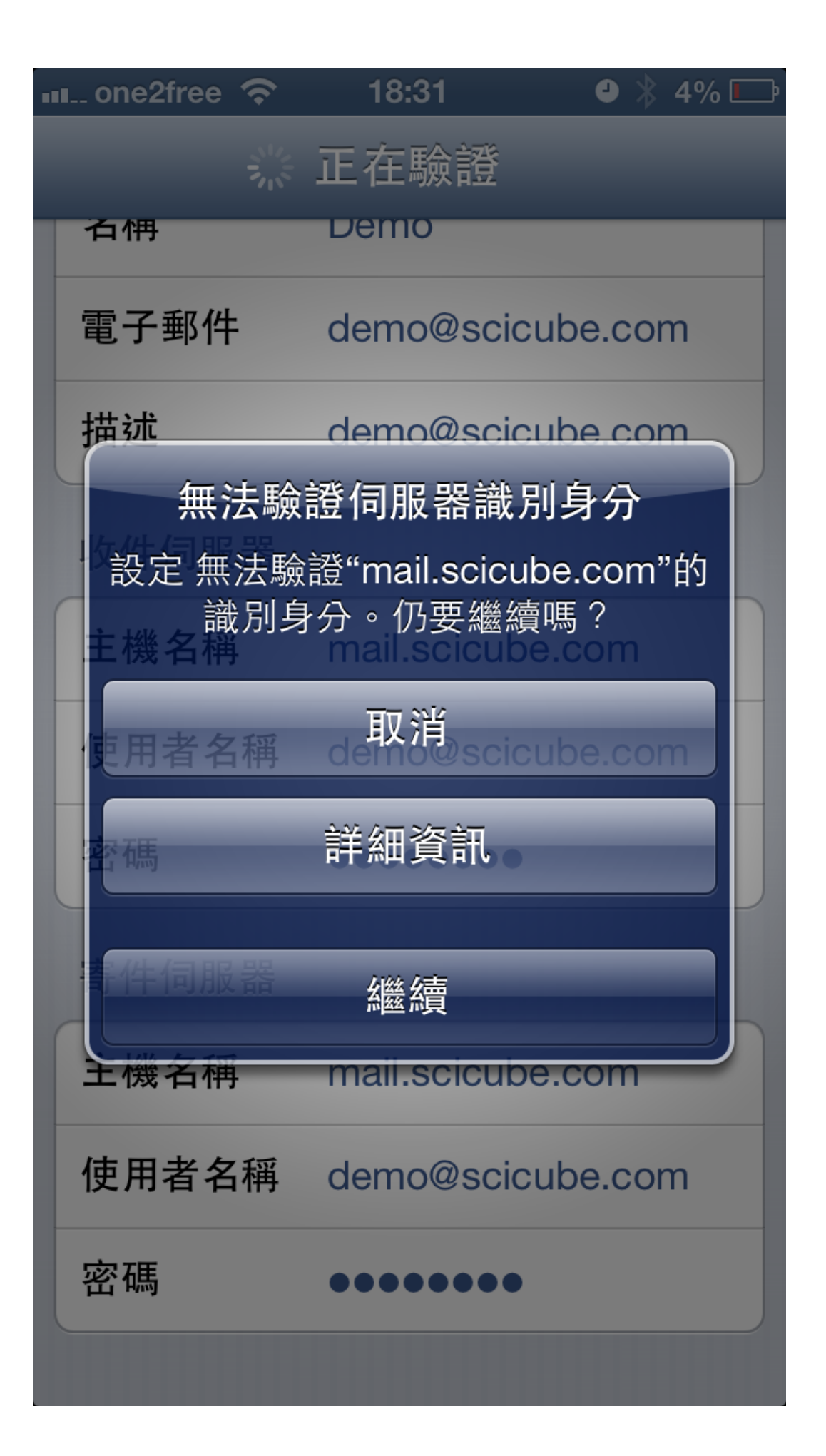

6) 再按下一步會顯示上圖訊息, 按繼續便可

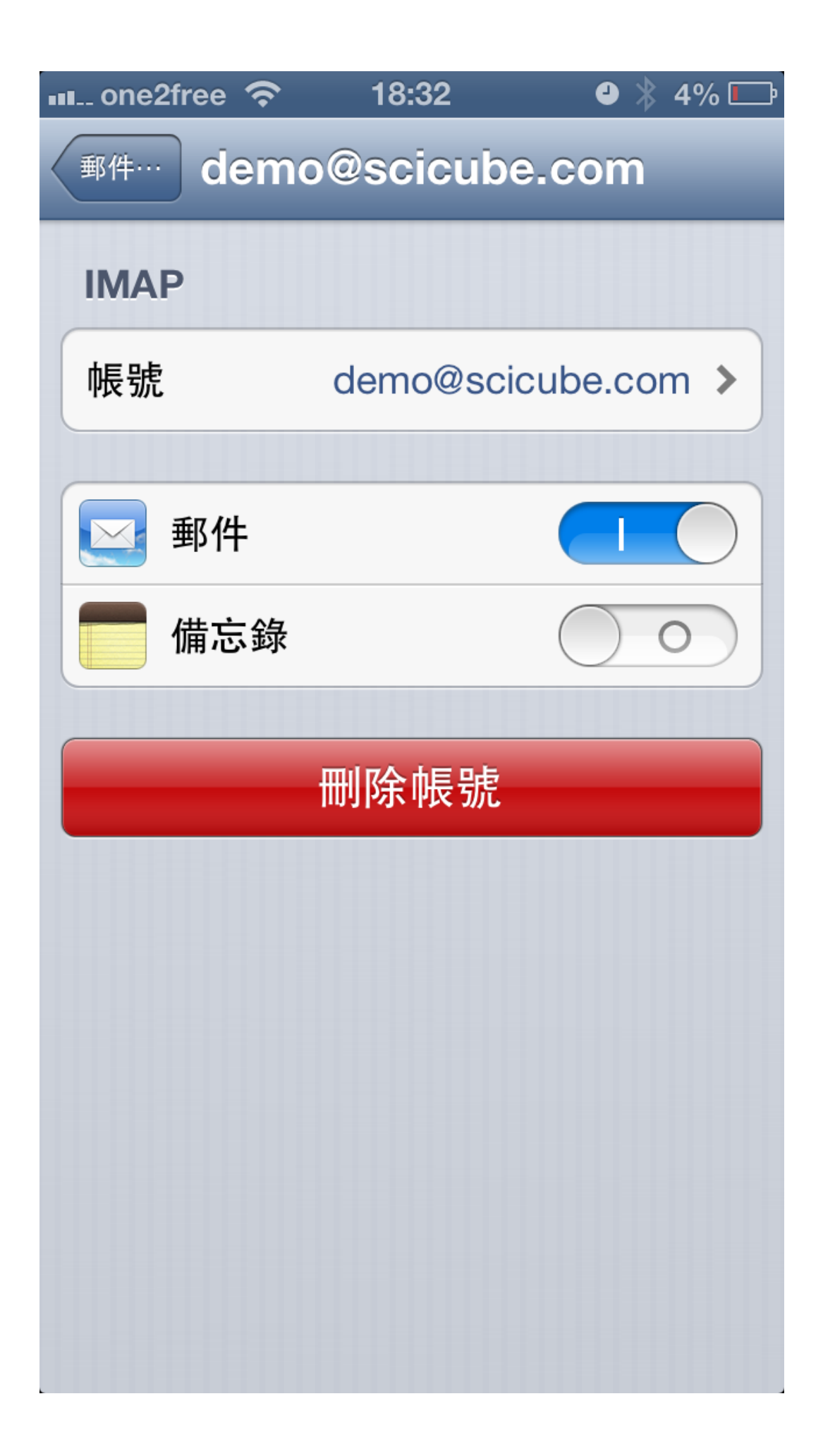

7) 設定完成